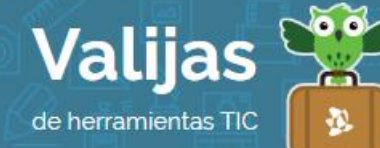

# EXAMTIME – GUÍA DE USO

AGOSTO 2016

#### ¿QUÉ ES EXAMTIME?

ExamTime es una herramienta web perteneciente al paquete GoConqr, que permite:

- Crear mapas mentales y presentarlos dinámicamente.
- Añadir recuadros, relacionarlos o adjuntar otros recursos de estudio como otros mapas, fichas relacionadas o apuntes.
- Organizar los trabajos creando temas y asignaturas.
- Descargar lo trabajado en formato PNG, imprimirlo, clonarlo o moverlo entre temas y asignaturas.
- Compartir lo trabajado con amigos y grupos de ExamTime o enviar un enlace público a quienes no tienen usuario.
- Buscar trabajos de otros usuarios utilizando palabras clave.
- Comentar y recibir comentarios acerca de los trabajos realizados.

## ¿CÓMO ACCEDO A EXAMTIME?

- **Registrate** en GoConqr con tu cuenta de correo o utilizando Facebook o Google.
- Completa los datos que te pide la aplicación, como tu nombre, apellido y asignaturas con las que quieres trabajar.

#### ¿cómo genero un mapa en examtime?

- Para comenzar, haz clic en "**Crear**" y elige la opción "**MaPa**" (también puedes hacer tests, fichas, diapositivas y apuntes).
- ESPaCIO DE Tl'aBaJO: Aquí se encuentra tu mapa formado por elementos (nodos y relaciones).
- Barra De Herramientas: Desde aquí podrás deshacer y rehacer, insertar imagen, seleccionar todos los nodos, editar los colores de fondo y nodo, editar el formato del nodo, elegir tipografías y sus características.
- MarGen Superior: Podrás **Previsualizar** tu mapa, descargarlo como imagen PNG y encontrar otras opciones en el ícono de la carpeta "Acciones" (**enviar** por mail, **imprimir**, compartir, duplicar el recurso, reproducir tu mapa –en este último caso puedes elegir la velocidad en la que se irán presentando los nodos que conforman tu mapa y ver la presentación haciendo clic en "Play").

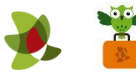

- Para modificar el texto haz doble clic sobre el nodo.
- Para agregar un nuevo nodo arrastra el símbolo "+" hacia donde te interese dejarlo colocado.
- Con las opciones que se encuentran bordeando el nodo, puedes agrandar el elemento, adjuntarle un archivo y/o agregarle un comentario.
- En el margen inferior izquierdo encontrarás las opciones de zoom.

## ¿cómo guardo o comparto un mapa en examtime?

- Los cambios que realices en tu mapa se irán guardando automáticamente.
- Para **GuarDar** el mapa en tu computadora, haz clic en "Descargar PNG".
- Puedes **COMPartir** el mapa al interior de GoConqr o en redes externas seleccionando el ícono de la carpeta llamado "Acciones".

Si deseas compartirlo con amigos o grupos de GoConqr elige la opción "Compartir".

Si deseas compartirlo en redes sociales o blogs, selecciona la opción "Social". Ten en cuenta que en este caso primero deberás tener publicado tu trabajo. Para ello debes seleccionar el botón con los íconos de la nube + el candado abierto, y en la opción "Visibilidad" elegir "Todo el mundo".

\*\* No olvides cerrar sesión cuando hayas finalizado tu actividad en el sitio.

\*\*\*

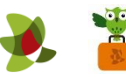